# Leica (GNSS)

## CookBook

Lisboa, 16 Fevereiro 2018

## Configuração e medição com Receptor Leica 1200

- 1. Gestor (3)
- 2. Configurações (3.5)
  - a. (novo ou edita) = Estático 5s
  - b. Modo tempo real: nenhum
  - c. Antena: AX1202 Pilar
  - d. Registo de Observações: Estático
  - e. Taxa de registo: 5s
  - f. Ocupação do ponto: normal
  - g. Paragem auto: não
  - h. Controlo de qualidade: nenhum
- 3. Gestor (3)
- 4. Trabalho novo : (nome do grupo)
  - a. Sistema de coordenadas: ETRS89 Grava
- 5. Medição (verificar trabalho e configuração)
  - a. Ocupa (15 minutos)
  - b. Pára

### Configuração e medição com Receptor CS15

- 1. Utilizador
- 2. Guia de Configurações
  - a. Criar uma nova configuração/editar/escolher = Estatico 5s
  - b. Antena móvel: GS15 pilar
  - c. Controlo de q2ualidade:
    - i. Desactivar: parar automaticamente a medição
    - ii. Desactivar: verificar a qualidade
    - iii. desactivar
  - d. Registo de Observações:
    - i. Registar no receptor
    - ii. Iniciar gravação: apenas na medição
    - iii. Observações: estático
    - iv. Taxa: 5s

٧.

- 3. Dados
  - a. Novo Trabaho> inserir nome
  - b. Gravar
- 4. Programas
  - a. Medir > Medir > resposta à pergunta : Não
  - b. parar

## Processamento dados GPS no Leica Infinity

Passos:

- 1. Configuração do Leica Infinity
- 2. Criar projecto
- 3. Importar dados
- 4. Análise dos dados
- 5. Importação para o project
- 6. Preparação do processamento
- 7. Processamento
- 8. Análise do processamento
- 9. Ajustamento
- 10. Exportação

Coordenadas da estação de CASCAIS, IGP, FCUL

| GRS80/PTTM06    | CASCAIS            | IGP              | FCUL             |
|-----------------|--------------------|------------------|------------------|
| Latitude        | 38° 41' 36.28293'' | 38° 43′ 33.68565 | 38° 45′ 23.27103 |
| Longitude       | -9° 25′ 6.68509″   | -9°9 30.67948    | -9°9 24.74894    |
| h (elipsoidal)  | 77.064 / 76.043    | 178.862          | 155.582          |
| H (ortometrica) | 23.689             | 125.471          | 102.170          |
| М               | -111831.916        | -89170.497       | -88989.446       |
| Р               | -107442.112        | -104106.957      | -100729.238      |

Ver site EUREF (<u>www.epncb.oma.be</u>)

Dados igs.bkg.bund.de/EUREF/obs/ (data Access BKG-EUREF-OBS)

Conversão CRX2RNX -> CASC0830.10d

Site da RENEP: <u>http://renep.dgterritorio.gov.pt/</u>

Dados DGT: <u>ftp://ftp.igeo.pt</u> - > RENEP -> nome da estacao (IGP0, CASC, PALM)

Site FCUL: <a href="http://enggeoespacial.fc.ul.pt/">http://enggeoespacial.fc.ul.pt/</a>

Dados FCUL: <a href="http://ftp01.fc.ul.pt/gpsdata/">http://ftp01.fc.ul.pt/gpsdata/</a>

## 1. Configuração do Leica Infinity

#### **1.1 Sistemas de Coordenadas**

#### > Menu Inicial > Tools

| Image: Note:         Note:                                                                                                    | ICOLI C S D.   | 6 v        |                         |                      |                     |                   | Leica iminity         |               |                         |                         |                     |                     | - 0 :          |
|----------------------------------------------------------------------------------------------------|----------------|------------|-------------------------|----------------------|---------------------|-------------------|-----------------------|---------------|-------------------------|-------------------------|---------------------|---------------------|----------------|
| seria<br>men<br>seria<br>seria<br>men<br>men<br>men<br>seria<br>seria<br>se | File Home Proc | essing Si  | urfaces Scanning Imagin | g infrastructure Adj | justments Features  | External Services |                       |               |                         |                         |                     |                     |                |
| <pre>rbit cond cond cond cond cond cond cond cond</pre>                                                                                                    |                |            |                         |                      |                     |                   |                       |               |                         |                         |                     |                     |                |
| Control       Image: Image: Ima                                                                                                    |                | Tools      |                         |                      |                     |                   |                       |               |                         |                         |                     |                     |                |
| One holds                                                                                                    |                |            |                         |                      |                     |                   |                       |               |                         |                         |                     |                     |                |
| A definition of the set of the set of th                                                                                                    |                | ि          | Code Tables             | 🚭 Manager            | 📋 Delete 📑          | Import 1 Ex       | port 🕞 Copy to Proje  | ct 💁 Localise |                         |                         |                     |                     |                |
| Data Balancia         Wards         Lat Matrie         Lat Matrie         Note         Balancia         Pipetice         Pipetice                                                                                                    |                |            |                         | Coordinate Sys       | tem                 |                   |                       |               |                         |                         |                     |                     | ٩,             |
| Priped:       Image: Prime Prime                                                                                                    |                |            | largets                 | Name                 | Last Modified       | Transformation Y  | Transformation Type Y | Height Mode 🍸 | Residual Distribution Y | Ellipsoid Y             | Projection Y        | Projection Type Y   | Geoid Model Y  |
| Market         Processes         Belle Matter         2006/2017 M422/0         ENERGATION         Description         None         Words 1944         Market         Transverse Market to Gend/PM04004           part Marget         Processes         Construction         2006/2017 M422/0         Intelligent to the second Physical         Processes         Construction         Construction         Construc                                                                                                    | m Dealast      | <b>7</b>   | Antennas                | SERVIR PT-TM06       | 21/06/2017 14:32:32 | ITRF08-ETRS89     | Classical 3D          | Ellipsoidal   | None                    | GRS 1980                | PT-TM06             | Transverse Mercator | GeodPT08       |
| part Mongen         Pri-1040 (Time 2) (200/2017 143.22)         None         Other 1040 (Time 2) (200/2017 143.22)         None         Other 1040 (Time 2) (200/2017 143.22)         Other 1040 (Time 2) (200/2017 143.22)         None         Other 1040 (Time 2) (200/2017 143.22)         Other 1040 (Time 2) (200/2017 143.22)         None         None                                                                                                    |                |            |                         | ReNEP Militar        | 21/06/2017 14:32:30 | ETRS89-ITRF08     | Classical 3D          | Ellipsoidal   | None                    | WGS 1984                | Militar             | Transverse Mercator | GeodPT08-WGS84 |
| DSP         Construction Instant         DSP         DSP <thdsp< th=""> <thdsp< th="">         DSP</thdsp<></thdsp<>                                                                                                    | ect Manager    |            | Coordinate Systems      | PT-TM06 ETRS89       | 21/06/2017 14:32:29 |                   |                       |               | None                    | GRS 1980                | PT-TM06             | Transverse Mercator | GeodPT08       |
| A         Date:         Date:         Date:         Date:         Nore         Words         Maar         Date:         Oct:         Oct:         Date:         Date: </td <td></td> <td>2.4</td> <td></td> <td>ED50-UTM29</td> <td>21/06/2017 14:32:27</td> <td></td> <td></td> <td></td> <td>None</td> <td>International (Hayford)</td> <td>UTM29N</td> <td>UTM</td> <td></td>                                                                                                    |                | 2.4        |                         | ED50-UTM29           | 21/06/2017 14:32:27 |                   |                       |               | None                    | International (Hayford) | UTM29N              | UTM                 |                |
| Data: Libba     2006/2017 143224     27-1006/D27     Canacia 10     Othometer     Nove     International (Poplera)     Gaus-Exager (Iaba)     Ternative Reference       vieros.     21.006/2017 143222     97-1006/D27     Canacia 10     Othometer     Nove     International (Poplera)     Gaus-Exager (Iaba)     Ternative Reference       vieros.     21.006/2017 143222     97-1006/D27     Canacia 10     Othometer     Nove     Internative Reference     Ternative Reference       ch     1     1     1     1     1     1     1     1     1     1     1     1     1     1     1     1     1     1     1     1     1     1     1     1     1     1     1     1     1     1     1     1     1     1     1     1     1     1     1     1     1     1     1     1     1     1     1     1     1     1     1     1     1     1     1     1     1     1     1     1     1     1     1     1     1     1     1     1     1     1     1     1     1     1     1     1     1     1     1     1     1     1     1     1     1 <td></td> <td>( <u>*</u></td> <td>Georeterenced images</td> <td>Datum Militar</td> <td>21/06/2017 14:32:26</td> <td></td> <td></td> <td></td> <td>None</td> <td>WGS 1984</td> <td>Miltar</td> <td>Transverse Mercator</td> <td>GeodPT08-WGS84</td>                                                                                                    |                | ( <u>*</u> | Georeterenced images    | Datum Militar        | 21/06/2017 14:32:26 |                   |                       |               | None                    | WGS 1984                | Miltar              | Transverse Mercator | GeodPT08-WGS84 |
| Chi         Datuer 73         21/06/2017 143.32.2         P1-71/06/E073         Canacia 1/D         Othometric         None         International (Hogline)         Gause-Except 73         Termente Mercator           P.0 Poperd         Canacia         Canacia 1/D         Othometric         None         International (Hogline)         Gause-Except 73         Termente Mercator           Grad         Canacia         Canacia 1/D         Othometric         None         International (Hogline)         Gause-Except 73         Termente Mercator                                                                                                    |                |            |                         | Datum Lisboa         | 21/06/2017 14:32:24 | PT-TM06-DLX       | Classical 3D          | Orthometric   | None                    | International (Hayford) | Gauss-Kruger Lisboa | Transverse Mercator |                |
| https://www.selicities.com/www.selicities.com/www.selicitiis.com/www.selicitiis.com/www.selicitiis.com/www.selicitiis.com/www.selicitiis.com/www.selicitiis.com/www.selicitiis.com/www.selicitiis.com/www.sel                                                                                                    |                |            |                         | Datum 73             | 21/06/2017 14:32:22 | PT-TM06-D73       | Classical 3D          | Orthometric   | None                    | International (Hayford) | Gauss-Kruger 73     | Transverse Mercator |                |
| R & Fagort                                                                                                    |                |            |                         |                      |                     |                   |                       |               |                         |                         |                     |                     |                |
|                                                                                                    | in & Support   |            |                         |                      |                     |                   |                       |               |                         |                         |                     |                     |                |
|                                                                                                    |                |            |                         |                      |                     |                   |                       |               |                         |                         |                     |                     |                |
|                                                                                                    |                |            |                         |                      |                     |                   |                       |               |                         |                         |                     |                     |                |
|                                                                                                    |                |            |                         |                      |                     |                   |                       |               |                         |                         |                     |                     |                |
|                                                                                                    |                |            |                         |                      |                     |                   |                       |               |                         |                         |                     |                     |                |
|                                                                                                    |                |            |                         |                      |                     |                   |                       |               |                         |                         |                     |                     |                |
|                                                                                                    |                |            |                         |                      |                     |                   |                       |               |                         |                         |                     |                     |                |
|                                                                                                    |                |            |                         |                      |                     |                   |                       |               |                         |                         |                     |                     |                |
|                                                                                                    |                |            |                         |                      |                     |                   |                       |               |                         |                         |                     |                     |                |
|                                                                                                    |                |            |                         |                      |                     |                   |                       |               |                         |                         |                     |                     |                |
|                                                                                                    |                |            |                         |                      |                     |                   |                       |               |                         |                         |                     |                     |                |
|                                                                                                    |                |            |                         |                      |                     |                   |                       |               |                         |                         |                     |                     |                |
|                                                                                                    |                |            |                         |                      |                     |                   |                       |               |                         |                         |                     |                     |                |
|                                                                                                    |                |            |                         |                      |                     |                   |                       |               |                         |                         |                     |                     |                |
|                                                                                                    |                |            |                         |                      |                     |                   |                       |               |                         |                         |                     |                     |                |
|                                                                                                    |                |            |                         |                      |                     |                   |                       |               |                         |                         |                     |                     |                |
|                                                                                                    |                |            |                         |                      |                     |                   |                       |               |                         |                         |                     |                     |                |
|                                                                                                    |                |            |                         |                      |                     |                   |                       |               |                         |                         |                     |                     |                |
|                                                                                                    |                |            |                         |                      |                     |                   |                       |               |                         |                         |                     |                     |                |
|                                                                                                    |                |            |                         |                      |                     |                   |                       |               |                         |                         |                     |                     |                |
|                                                                                                    |                |            |                         |                      |                     |                   |                       |               |                         |                         |                     |                     |                |
| e                                                                                                    |                |            |                         |                      |                     |                   |                       |               |                         |                         |                     |                     |                |
|                                                                                                    |                |            |                         | -                    |                     |                   |                       |               |                         |                         |                     |                     |                |
|                                                                                                    |                |            |                         |                      |                     |                   |                       |               |                         |                         |                     |                     |                |

Para alterar um sistema existente ou definir um novo sistema de coordenadas

|                 |           |                   |                 |                              |                              | L                   | eica Infinity                                                                                                   |                         |                                         |              |                     | - 0 X                  |
|-----------------|-----------|-------------------|-----------------|------------------------------|------------------------------|---------------------|----------------------------------------------------------------------------------------------------|-------------------------|-----------------------------------------|--------------|---------------------|------------------------|
| File Home Proce | rssing Su | rfaces Scanning   | Imaging Infrast | tructure Adjustments         | Features Exte                | ernal Services      |                                                                                                    |                         |                                         |              |                     | ^                      |
|                 |           |                   |                 |                              |                              |                     |                                                                                                    |                         |                                         |              |                     |                        |
|                 | Tools     |                   |                 |                              |                              |                     |                                                                                                    |                         |                                         |              |                     |                        |
|                 |           |                   |                 |                              |                              |                     |                                                                                                    |                         |                                         |              |                     |                        |
| Close Project   | 0         | Code Tables       | 4               | Manager 🗍 Dele               | te 🕴 Import                  | t 🖹 Export          | Copy to Project                                                                                                 | Localise                |                                         |              |                     |                        |
|                 |           | T                 | c               | oordinate System             |                              |                     |                                                                                                    |                         |                                         |              |                     | ٩,                     |
|                 |           | largets           | Coordinate Sys  | tem Manager                  |                              |                     |                                                                                                    |                         |                                         | ∋ 22 ction ¥ | Projection Type Y   | Geoid Model Y Ct       |
| New Project     | Ξ. Ξ      | Antennas          |                 | (D) (0)                      | An a                         |                     | 112 Transformation                                                                                              | M                       | 1 ++ >                                  |              | Transverse Mercator | GeodPT08               |
|                 |           |                   | 1 土 🔳           | , 🕒 🖽                        | 2                            | 191 To              | 60 Ellipsoid                                                                                                    | 24 🖄                    |                                         |              | Transverse Mercator | GeodPT08-WG584         |
| Project Manager | 3         | Coordinate System | Import Expor    | nt Copy to Report<br>Project | Create C<br>Geoid Field File | Field File System   | nte 🐻 Projection                                                                                                | Geoid CSC<br>Model Mode | S Determine Delete<br>el Transformation |              | Transverse Mercator | GeodPT08               |
|                 | 544       | Georeferenced Ima |                 | Data                         |                              |                     |                                                                                                    | New                     | Edit                                    |              | UTM                 |                        |
| Tools           | <u> </u>  |                   | Constants C     | II. Transformer              | and Breads                   | . A particular of h | The second second second second second second second second second second second second second second second se | 9                       | Properties                              | 22           | Transverse Mercator | GeodPT08-WG584         |
| Services        |           |                   | - Coordinate Sy | stems 22 transformat         | Jons Greekson                | s og Projections P  |                                                                                                    | Real days I Direction   | An New Geoid Model                      | vuger Lisboa | Transverse Mercator |                        |
| our much        |           |                   | Datum Lishan    | 21/05/0017 14/22/24          | IT THOSE DUX                 | Classical 3D        | Odhanatsia                                                                                                    | Ness Ness               | 4 Grouid Model                          | ruger 73     | Transverse Mercator |                        |
| Preferences     |           |                   | Datum 73        | 21/06/2017 14/32/22          | PT-TM06-D73                  | Classical 3D        | Orthometric                                                                                                    | None                    | Name New Geoid Model                    | 11           |                     |                        |
|                 |           |                   | SERVIR PT-TM06  | 21/05/2017 14:32:32          | ITREOR-ETRS89                | Classical 3D        | Ellipsoidal                                                                                                    | None                    | Last Modified                           |              |                     |                        |
| Help & Support  |           |                   | ReNEP Militar   | 21/06/2017 14:32:30          | ETRS89-ITRF08                | Classical 3D        | Ellipsoidal                                                                                                    | None                    | Path                                    |              |                     |                        |
| <b>.</b>        |           |                   | Datum Militar   | 21/06/2017 14:32:26          |                              |                     |                                                                                                    | None                    | Description                             |              |                     |                        |
| () Exit         |           |                   | ED50-UTM29      | 21/06/2017 14:32:27          |                              |                     |                                                                                                    | None                    | Ellipsoid None                          |              |                     |                        |
|                 |           |                   | PT-TM06 ETRS89  | 21/06/2017 14:32:29          |                              |                     |                                                                                                    | None                    | Apply on Local Side                     |              |                     |                        |
|                 |           |                   |                 |                              |                              |                     |                                                                                                    |                         | Coordinate Type                         |              |                     |                        |
|                 |           |                   |                 |                              |                              |                     |                                                                                                    |                         | Interpolation Type                      |              |                     |                        |
|                 |           |                   |                 |                              |                              |                     |                                                                                                    |                         | ✓ Extents                               | 10           |                     |                        |
|                 |           |                   |                 |                              |                              |                     |                                                                                                    |                         | South-West Corner                       |              |                     |                        |
|                 |           |                   |                 |                              |                              |                     |                                                                                                    |                         | Northing -                              |              |                     |                        |
|                 |           |                   |                 |                              |                              |                     |                                                                                                    |                         | Easting -                               |              |                     |                        |
|                 |           |                   |                 |                              |                              |                     |                                                                                                    |                         | Court Court                             |              |                     |                        |
|                 |           |                   |                 |                              |                              |                     |                                                                                                    |                         | Carter Cristi                           |              |                     |                        |
|                 |           |                   |                 |                              |                              |                     |                                                                                                    |                         | 📕 🖉 Meter 🔹 🖓 Gors 👻 🕲 DN               | is 🝷         |                     |                        |
|                 |           |                   |                 |                              |                              |                     |                                                                                                    |                         |                                         |              |                     |                        |
|                 |           |                   |                 |                              |                              |                     |                                                                                                    |                         |                                         |              |                     |                        |
|                 |           |                   |                 |                              |                              |                     |                                                                                                    |                         |                                         |              |                     |                        |
|                 |           |                   |                 |                              |                              |                     |                                                                                                    |                         |                                         |              |                     |                        |
|                 |           |                   |                 |                              |                              |                     |                                                                                                    |                         |                                         |              |                     |                        |
|                 |           |                   |                 |                              |                              |                     |                                                                                                    |                         |                                         |              |                     |                        |
|                 |           |                   |                 |                              |                              |                     |                                                                                                    |                         |                                         |              |                     |                        |
|                 |           |                   | 4               |                              |                              |                     |                                                                                                    |                         |                                         |              |                     | P                      |
| # 2 O #         | Ŷ         | S 📰               | - 22            |                              |                              |                     |                                                                                                    |                         |                                         | Ŕ            | 3 · ^ 팩 및 40 1      | OR 09:35<br>05/03/2018 |

#### > Manager

Neste menu podemos criar:

- a) um novo sistema de coordenadas (Coordinate System)
- b) um novo modelo de Geóide (geoide Model)
- c) um novo ficheiro do modelo de geóide. Transforação do ficheiro ASCII com o modelo do geoide para um ficheiro em formato Leica (Create geoide field file)

d) um novo conjunto de parâmetros de transformação entre sistemas

#### 1.2 Criar ou visualiza os parâmetros das antena

Os parâmetros importantes são o centro de fase

> Tools > Antenas > Manager

| A new new new new new new new new new new                                                                                                    | heates a       | ×.                 | Leica Infinity                                                                               | – a ×                |
|----------------------------------------------------------------------------------------------------|----------------|--------------------|----------------------------------------------------------------------------------------------|----------------------|
| ref ref ref ref ref ref ref ref ref ref                                                                                                    | File Home Prov |                    | Imaging Infrastructure Adjustments Features External Services                                |                      |
| And And And And And And And And And And                                                                                                    |                |                    |                                                                                              |                      |
| ond<br>Service<br>Service |                | Tools              |                                                                                              |                      |
| Control   Control                                                                                                    |                | -                  |                                                                                              |                      |
| 2 krow       Image: Calcurate from the second of the second of the second                                                                                                    |                | Code Tables        | Annager Delete Import Export Copy to Project                                                 |                      |
| Print       V       Antonia       V       California       V       California       V       Ca                                                                                                    |                | Targets            | Antennas / Calibration Sets                                                                  | Q.                   |
| Fight       Implete       Implete                                                                                                    |                |                    | GNSS Manager 🔤 🕱 💙                                                                           | Calibration Source Y |
| Retarger       Implementation of the state of the state                                                                                                    |                | Antennas           | 🖡 🏦 🔁 🏧 🖓 📆 🦙 🦙 🥻 📥 📥 Satellite Edit                                                         |                      |
| Image: Antiperiod of the state of the state of the s                                                                                                    | iect Manager   | Coordinate System  | Import Export Copy to Download Update New New Add to New Add to Remove from Availability .   |                      |
| example and the second second                                                                                                    | ,              | General Inc.       | Data Antennas/Calibration Set Reference Stations                                             |                      |
| ext     SS News Y Read     Y reg Y Catheres One     SS News Y Read     Y Catheres One     SS News Y Read     Y Catheres One     SS News Y Read     Y Catheres One     Y Catheres One <td></td> <td>Constantion of the</td> <td>🗙 Antennes Calibration Sets 👗 Reference Stations . 🔟 Statilite Analysision . 💥 Strating Sets</td> <td></td>                                                                                                    |                | Constantion of the | 🗙 Antennes Calibration Sets 👗 Reference Stations . 🔟 Statilite Analysision . 💥 Strating Sets |                      |
| and a standard       a standard         b Support       b Gas- Goodf Abache         b Gas- Goodf Abache       b Gas Abache         b Gas- Goodf Abache       b Gas Abache         b Gas- Goodf Abache       b Gas Abache         b Gas Abache       b Gas Abache         b Gas Abache       b Gas Abache         c Gas Abache       b Gas Abache         c Gas Abache       b Gas Abache         c Gas Abache       b Gas Abache         c Gas Abache       b Gas Abache         c Gas Abache       b Gas Abache         c Gas Abache       b Gas Abache         c Gas Abache       b Gas Abache                                                                                                    |                |                    | IGS Name Y Radome Y Type Y Calibration Date Source GPS Y GLONASS Y Galileo Y Beidou Y M      |                      |
| A Seport                                                                                                    |                |                    | Geo++ GmbH Absolute                                                                          |                      |
| ά δαρακt<br>in the loca Mathies<br>in the loca Mathies<br>in the loca Mathie                                                                                                    | ferences       |                    | Geo++ GmbH Relative                                                                          |                      |
|                                                                                                    |                |                    | Lick Absolute                                                                                |                      |
|                                                                                                    |                |                    | NOS 14 Absolute                                                                              |                      |
|                                                                                                    |                |                    | NGS Absolute                                                                                 |                      |
|                                                                                                    |                |                    |                                                                                              |                      |
|                                                                                                    |                |                    |                                                                                              |                      |
|                                                                                                    |                |                    |                                                                                              |                      |
|                                                                                                    |                |                    |                                                                                              |                      |
|                                                                                                    |                |                    |                                                                                              |                      |
|                                                                                                    |                |                    |                                                                                              |                      |
| ₩4 - C CM5 -                                                                                                    |                |                    |                                                                                              |                      |
|                                                                                                    |                |                    |                                                                                              |                      |
|                                                                                                    |                |                    | E Swar, Armo,                                                                                |                      |
|                                                                                                    |                |                    |                                                                                              |                      |
|                                                                                                    |                |                    |                                                                                              |                      |
|                                                                                                    |                |                    |                                                                                              |                      |
|                                                                                                    |                |                    |                                                                                              |                      |
| 24                                                                                                    |                |                    |                                                                                              |                      |
| 2044 - 2044 - 20                                                                                                    |                |                    |                                                                                              |                      |
|                                                                                                    |                |                    |                                                                                              |                      |

Parâmetros da antena LEIGS15

|         | 0   | Code Tables       | A Mana                 | ger 🗍 Dele         | ite 📕 Imp       | port 1         | Export                  | Copy to Projec       |                             |                          |               |          |                      |     |
|---------|-----|-------------------|------------------------|--------------------|-----------------|----------------|-------------------------|----------------------|-----------------------------|--------------------------|---------------|----------|----------------------|-----|
|         |     | Tercets           | Antenni                | as / Calibration S | ets             |                |                         |                      |                             |                          |               |          |                      | 1 Q |
|         |     |                   | GNSS Manager           |                    |                 |                |                         |                      |                             |                          |               | 6 12     | Y Calibration Source | Y   |
|         | T.  | Antennas          | 1 + 1                  | Ъ <b>Ж</b> .       | <u>C</u> .      | 7              | 1                       |                      | Λ 🛨                         | 📥 Satel                  | lite Edit     |          |                      |     |
|         |     | Coordinate System | Import Export Ca       | py to Download     | d Update        | New            | New                     | Add to               | New Add to Re               | move from Availab        | sility * *    |          |                      |     |
| manager |     |                   | • Pi                   | roject<br>Data     | ,               | Antenna Ca     | Horation S<br>mnas/Cali | et Calibration Set * | Favourites Reference Statis | avourites                |               |          |                      |     |
|         | K 📲 | Georeferenced Ima |                        |                    |                 | _              |                         |                      |                             | E Property Grid          |               |          |                      |     |
|         |     |                   | P Antennas/Calibration | Sets 👗 Refere      | ence Stations E | m] Satellite / | kvalability             | Precise Ephe 🔒       | 111 Q.                      | I Property ond           | _             |          |                      |     |
|         |     |                   | IGS Name               | Radome Y           | Type Y Calib    | bration Date   | Source                  | GPS Y GLONASS        | Y Galileo Y Beid            | Leica Absolute           | 2             | <u> </u> |                      |     |
| 900es   |     |                   | LEBAR20                |                    | Devation        |                |                         | 11/12                |                             | 4 Antenna                |               |          |                      |     |
|         |     |                   | LEIASIQ                |                    | Devation        |                |                         | 11/12                |                             | RoS Name                 | LERUSTS       | _        |                      |     |
|         |     |                   | LEICGABO               |                    | Devation        |                |                         | 11/12                |                             | Radome                   |               | _        |                      |     |
|         |     |                   | LEIGANDOTELLIS         |                    | Elevation       |                |                         | 1102                 |                             | 30                       | _             | _        |                      |     |
|         |     |                   | IDAR25 R4              |                    | Elevation       |                |                         | 11/12                |                             | ▲ Calibration            |               |          |                      |     |
|         |     |                   | LEICGAD                |                    | Flevation       |                | - 65                    | 11/12                |                             | Calibration Set          | Leica Absolut | ·        |                      |     |
|         |     |                   | LEATX1230GG            |                    | Flevation       |                | 10                      | 11/1.2               |                             | Calibration Date         |               |          |                      |     |
|         |     |                   | LEIAT504GG             | LEIS               | Elevation       |                | 67                      | 11/12                |                             | Method                   | Robot         | _        |                      |     |
|         |     |                   | LEIGS15                |                    | Elevation       |                |                         | 11/12                |                             | lype<br>Opening internal | Elevation     |          |                      |     |
|         |     |                   | LEIGS16                |                    | Bevation        |                | - 60                    | 11/12                |                             | Devation Interval        |               | 3601     |                      |     |
|         |     |                   | LEIAX1202GG            |                    | Elevation       |                | - 60                    | L1/L2                |                             | Azimuch interval         | _             | 300      |                      |     |
|         |     |                   | LEIAR25.R4             | SCIT               | Elevation       |                | 60                      | L1/L2                |                             | Parameters               |               | 0        |                      |     |
|         |     |                   | LEIAR10                |                    | Elevation       |                | 60                      | L1/L2                |                             | System                   | GPS           | · ·      |                      |     |
|         |     |                   | LEIGSOB                |                    | Elevation       |                | 60                      | L1/L2                |                             | Frequency                | 11            | •        |                      |     |
|         |     |                   | LEIGS14                |                    | Elevation       |                | 60                      | L1/L2                |                             | North                    |               | 0.0000 m |                      |     |
|         |     |                   | LEIAS05                |                    | Elevation       |                | 60                      | L1                   |                             | tast                     |               | 0.0000 m |                      |     |
|         |     |                   | LEIATX1230+GNSS        |                    | Elevation       |                | 60                      | L1/L2                |                             | Up                       |               | 0.1999 m |                      |     |
|         |     |                   | LEIAT504               |                    | Elevation       |                | 60                      | L1/L2                |                             |                          |               |          |                      |     |
|         |     |                   | LEIGG04                |                    | Elevation       |                | 60                      | L1/L2                |                             |                          |               |          |                      |     |
|         |     |                   | -                      | 1                  | _               | _              | _                       |                      |                             |                          | Cancel        | Apply    |                      |     |

Parâmetros da antena LEIAT504

| Michael 0 15 8 8 | κ                       |                                            |                      |                                                | Leica Infinity     |                                  |                                 |                 |          |                      | - 0 ×     |
|------------------|-------------------------|--------------------------------------------|----------------------|------------------------------------------------|--------------------|----------------------------------|---------------------------------|-----------------|----------|----------------------|-----------|
| File Home Proce  | ssing Surfaces Scanning | Imaging Infrastructure                     | Adjustments Features | External Services                              |                    |                                  |                                 |                 |          |                      | ^         |
| Save As          | Tools                   |                                            |                      |                                                |                    |                                  |                                 |                 |          |                      |           |
| Close Project    | Code Tables             | 💸 Manage                                   | ar 📋 Delete 📑        | Import 1 Export                                | Copy to Project    |                                  |                                 |                 |          |                      |           |
| Info & Settings  | Targets                 | Antennas                                   | / Calibration Sets   |                                                |                    |                                  |                                 |                 |          |                      | 111 Q     |
|                  |                         | GNSS Manager                               |                      |                                                |                    |                                  |                                 |                 | 60 3X    | Y Calibration Source | e Y       |
| New Project      | Antennas                | J. A. D                                    |                      | 7 7                                            | T T                | +                                | 📥 Satelli                       | te Edit         |          |                      |           |
| Project Manager  | Coordinate Systems      | Import Export Cop<br>Proj                  | y to Download Update | New New<br>Antenna Calibration Se              | Add to New         | Add to Ren<br>Favourites Fa      | nove from Availabil<br>Nourites | ity • •         |          |                      |           |
| Took             | Georeferenced Ima       | D                                          | ata                  | Antennas/Calib                                 | ration Sets        | Reference Station                | 5 Barranda Bald                 |                 |          |                      |           |
| Services         |                         | Antennas/Calibration S     IGS Name      Y | Radome Y Type Y      | Satellite Availability Calibration Date Source | GPS Y GLONASS Y Ga | Q.<br>alileo 🍸 Beid <sup>^</sup> | Leica Absolute                  |                 | •        |                      |           |
| P                |                         | LEIAR25.R3                                 | Elevation            | - 🖬                                            | L1/L2              |                                  | ∡ Antenna                       |                 |          |                      |           |
| Preferences      |                         | LEIGMX901PLUS                              | Elevation            | · · · ·                                        | L1/L2              |                                  | IGS Name                        | LEIAT504        | _        |                      |           |
| Help & Support   |                         | LEIAR25.R4                                 | Elevation            |                                                | 11/12              |                                  | Radome                          |                 | _        |                      |           |
|                  |                         | LEIATX1230GG                               | Elevation            |                                                | 11/12              |                                  | 3/4                             |                 |          |                      |           |
| 🕑 Exit           |                         | LEIAT504GG                                 | LEIS Elevation       | - 65                                           | L1/L2              |                                  | A Calibration                   | Robert March 44 | _        |                      |           |
|                  |                         | LEIGS15                                    | Elevation            |                                                | L1/L2              |                                  | Calibration Set                 | Leica Absolute  |          |                      |           |
|                  |                         | LEIGS16                                    | Elevation            | - 60                                           | L1/L2              |                                  | Method                          | Robert          |          |                      |           |
|                  |                         | LEIAX1202GG                                | Elevation            | - 60                                           | L1/L2              |                                  | Type                            | Elevation       | _        |                      |           |
|                  |                         | LEIAR25.R4                                 | SCIT Elevation       |                                                | L1/L2              |                                  | Elevation Interval              |                 | 5*       |                      |           |
|                  |                         | LEIAR10                                    | Elevation            | - 63                                           | L1/L2              |                                  | Azimuth Interval                |                 | 360*     |                      |           |
|                  |                         | LEIG508                                    | Elevation            | - 60                                           | L1/L2              |                                  | Refineer internet               | -               |          |                      |           |
|                  |                         | LEIGS14                                    | Elevation            | - 20                                           | L1/L2              |                                  | A Parameters                    | c.00            | 0        |                      |           |
|                  |                         | LEIAS05                                    | Elevation            | - 🖾                                            | L1                 |                                  | system                          | GPS             |          |                      |           |
|                  |                         | LEIATX1230+GNSS                            | Elevation            | - 🖬                                            | L1/L2              |                                  | Prequency                       | 12              | •        |                      |           |
|                  |                         | LEIAT504                                   | Elevation            | - 🖬 🖬                                          | L1/L2              |                                  | Fact                            |                 | 0.0000   |                      |           |
|                  |                         | LEIGG04                                    | Elevation            | - 🖾                                            | L1/L2              |                                  | Lin                             |                 | 0.1177   |                      |           |
|                  |                         | LEIAR20                                    | LEIM Elevation       | - 50                                           | L1/L2              |                                  | op                              |                 | 0.1177 m |                      |           |
|                  |                         | LEIGS18                                    | Elevation            | - 60                                           | L1/L2              |                                  |                                 |                 |          |                      |           |
|                  |                         | LEIAT504                                   | LEIS Elevation       | - 🖾                                            | L1/L2              |                                  |                                 |                 |          |                      |           |
|                  |                         | -                                          |                      |                                                |                    |                                  | 0                               | ancel A         | pply     |                      |           |
|                  |                         |                                            |                      |                                                |                    |                                  | Ξ.                              | / Meter 🔹 😳     | DMS 👻    |                      |           |
|                  |                         |                                            |                      |                                                |                    |                                  |                                 |                 |          |                      |           |
| = ^ o 🛽          | 1 🖬 🧕 🛤                 | 20                                         |                      |                                                |                    |                                  |                                 |                 |          | ጵ 🖓 🐈 🕅              | POR 09:47 |

### 2. Criar um novo Projecto (New Project)

> File > New project >

| 🔤 le ta 🖞 e 🕤 📵 -     |                                  | Leica Infinity                                           |        |                   |                             | -         | o ×    |
|-----------------------|----------------------------------|----------------------------------------------------------|--------|-------------------|-----------------------------|-----------|--------|
| File Home Proc        | cessing Surfaces Scanning Imagii | ng Infrastructure Adjustments Features External Services |        |                   |                             |           |        |
|                       |                                  |                                                          |        |                   |                             |           |        |
|                       | New Project                      |                                                          |        |                   |                             |           |        |
|                       | New Project                      |                                                          |        |                   |                             |           |        |
|                       | Create                           |                                                          |        |                   |                             |           |        |
|                       |                                  |                                                          |        | ∡ Units           |                             |           |        |
|                       | Project Name                     | New Project                                              | Ang    | le                | Decimal Degrees [0.0001]    |           | *      |
|                       | Project Owner                    |                                                          | Arei   | 3                 | Meter <sup>2</sup> [0.0001] |           | -      |
|                       | Lead Surveyor                    | João Catalão Fernandes                                   | Dist   | ance              | Meter [0.0001]              |           | •      |
| Project Manager       | Surveyor Number                  | 217500833                                                | Lat/   | Long              | DMS [0.01"]                 |           | -      |
|                       | Surveyor Email                   | jcfernandes@fc.ul.pt                                     | Coo    | rdinate Order     | Easting, Northing           |           |        |
| Tools                 | Comments                         |                                                          | Pres   | sure              | Millibar [0.1]              |           | •      |
|                       |                                  |                                                          | Tem    | perature          | Celsius (0.1)               |           | -      |
|                       | Customer Name/Id                 |                                                          | Volu   | ime               | Meter <sup>2</sup> [0.0001] |           |        |
|                       | Contact Person                   |                                                          | Grav   | de                | % [0.0001]                  |           | -      |
| Preferences           | Number                           |                                                          | Slor   |                   | by [0.0001]                 |           |        |
| Help & Support        | Email                            |                                                          |        | Coordioato Surto  | -                           |           |        |
|                       | Skype                            |                                                          | Na     | coordinate syste  | DT.TMOS ETD:00              |           |        |
| ( <sup>1</sup> ) Exit | Website                          |                                                          | Tran   |                   | P1-1000 E16309              |           |        |
|                       |                                  |                                                          | Tran   | vformation Tune   |                             |           |        |
|                       | Project Location                 | I:\aWrk\catalao\aulas\Projecto_EG\GPS                    | E Reci | dual Distribution | None                        |           |        |
|                       | Create Project Subfolder         |                                                          | Filie  | soid              | (GRS 1080                   |           |        |
|                       | 4 Feature Cordino                |                                                          | Proj   | ection            | PT-TM06                     |           |        |
|                       | Code Table                       | None                                                     | T Proj | ection Type       | Transverse Mercator         |           |        |
|                       | Code none                        |                                                          | Geo    | id Model          | GeodPT08                    |           |        |
|                       |                                  |                                                          | CSC    | S Model           |                             |           |        |
|                       |                                  |                                                          |        | Coordinate Disnl  | law                         |           |        |
|                       |                                  |                                                          | Out    | out               | local and WGS84             |           |        |
|                       |                                  |                                                          | Loc    | l Grid            |                             |           |        |
|                       |                                  |                                                          | Loc    | al Geodetic       |                             |           |        |
|                       |                                  |                                                          | Loc    | al Cartesian      |                             |           |        |
|                       |                                  |                                                          | WG     | S84 Geodetic      |                             |           |        |
|                       |                                  |                                                          | WG     | 584 Cartesian     |                             |           |        |
|                       |                                  |                                                          |        | Coordinate direct | tion                        |           |        |
|                       |                                  |                                                          | Suit   | coordinate unec   |                             |           |        |
|                       |                                  |                                                          | Swit   | wh Fasting        |                             |           |        |
|                       |                                  |                                                          | 3444   | an aarong         |                             |           |        |
|                       |                                  |                                                          |        |                   |                             |           |        |
|                       |                                  |                                                          |        |                   |                             | 00-0      |        |
|                       | MI 😭 🚺 🔚 🎦                       |                                                          |        |                   | 多山県く必                       | POR 05:49 | 010 20 |

Preencher: Project Name + Storage Units Coordinate System: PT-TM06 Etrs89 Coordinate Display (Local Grid + Local Geodetic)

#### 3. Trabalhar num projecto existente

> File > Project manager > escolher o projecto > Load

#### 4. Importar dados (Import)

> Home > Import

| 🖸 🖍 🐀 📋 (> 🚿 🖨 🗞 🗸                |                                             | 2018_G1 - Leica Infinity                                                                                                    | - σ <mark>×</mark>                       |
|-----------------------------------|---------------------------------------------|----------------------------------------------------------------------------------------------------|------------------------------------------|
| File Home Processing Surfaces     | Scanning Imaging Infrastructure Adjustments | eatures External Services                                                                                                    |                                          |
| Import Export Reports Google Data | Survey Data * Thematic Codes * Layer New    | Image         Image         Image <th< th=""><th>10</th></th<> | 10                                       |
| S Navigator 23                    |                                             |                                                                                                    | Property Grid 💠 Create New Point 🕸       |
| ٩                                 |                                             |                                                                                                    |                                          |
| Library                           | Import                                      |                                                                                                    |                                          |
| Source                            | - 🛄 Recent                                  | Files Import Settings                                                                                                    |                                          |
| Archive                           | Ser gps                                     | trabalhasalunos +> 2018 +> grupo01 +> gos > 🕋 🏠 Import deleted points 🔍                                                                                                    |                                          |
|                                   | [iiii igp02011                              | Name Y Modified Y Format Merge intervals                                                                                                    |                                          |
|                                   | [iiii igp0201k                              | □ igp0060j.18o 01/03/2018 09:59 RINEX General                                                                                                    |                                          |
|                                   | teste_1200_estatico                         | igp0060k:18g 01/03/2018 10:59 RINEX Show Data Source Report                                                                                                    |                                          |
|                                   | Im GS_CS_15_artation                        | igp0050k.18n 01/03/2018 10:59 RINEX                                                                                                    |                                          |
|                                   | E GPS                                       | igp0060k:18o 01/03/2018 10:59 RINEX                                                                                                    |                                          |
|                                   | DGT                                         | igp0060.18g 01/03/2018 11:59 RINEX                                                                                                    |                                          |
|                                   | * Favourites                                | gp0060.18n 01/03/2018 11:94. KINEX                                                                                                    |                                          |
|                                   | ∠ GLibrary                                  | D imposed teo 01/03/2016 11:54. RINEX                                                                                                    |                                          |
|                                   | Documents                                   | D imp0000m10g 01/03/2018 12:59. RINEX                                                                                                    |                                          |
|                                   | Public Documents                            | D imposed 19- 01/03/2018 13:59 BINEY                                                                                                    |                                          |
|                                   | Desktop                                     |                                                                                                    |                                          |
|                                   | Downloads                                   |                                                                                                    |                                          |
|                                   | <ul> <li>Project Folders</li> </ul>         | # Details for PR0J18-0029                                                                                                    |                                          |
|                                   | C Leica Exchange                            | Job Name PROJ18-0029                                                                                                    |                                          |
|                                   | Computer                                    | Job Description                                                                                                    |                                          |
|                                   |                                             | Created by Unknown                                                                                                    |                                          |
|                                   | E FA                                        | Size 164 KB                                                                                                    |                                          |
|                                   |                                             | v Modified 01/03/2018 11:48:54                                                                                                    |                                          |
|                                   | 1 file selected.                            | All raw data types 💌 Import Cancel                                                                                                    |                                          |
|                                   |                                             |                                                                                                    |                                          |
|                                   | E                                           |                                                                                                    |                                          |
|                                   |                                             |                                                                                                    |                                          |
|                                   |                                             | 1m                                                                                                    |                                          |
|                                   |                                             | 0.2 m                                                                                                    |                                          |
|                                   | 📕 • Ø • s • 🛢 • 7 •                         | ▦                                                                                                    |                                          |
|                                   |                                             |                                                                                                    |                                          |
| 28                                |                                             | 🕥 💆 🗐 원 👪 🌙 Meter                                                                                                    | ▼ 🖓 Decimal Degrees ▼ 🔏 PT-TM06 ETRS89 ▼ |
| 📲 A 🗊 🗐 🕿 🔕                       | 🛤 🔼                                         |                                                                                                    | x <sup>R</sup> ∧ ₩ 12 dii POR 10:01      |

Selecionar os ficheiros que se pretendem processar. Ter em atenção que os ficheiros extraídos do recetor Leica estão (geralmente) em formato "Leica" (MDB) e os ficheiros da estação de referencia estão em formato RINEX. Para que todos os ficheiros surjam na listagem deverá selecionar-se a opção "All raw data types"

Os ficheiros da estação de referencia deverão abranger na totalidade o período de medição dos pontos a coordenar.

Para visualização da barra do tempo e propriedades dos dados deverá ser accionado o "inspector" botão na barra inferior

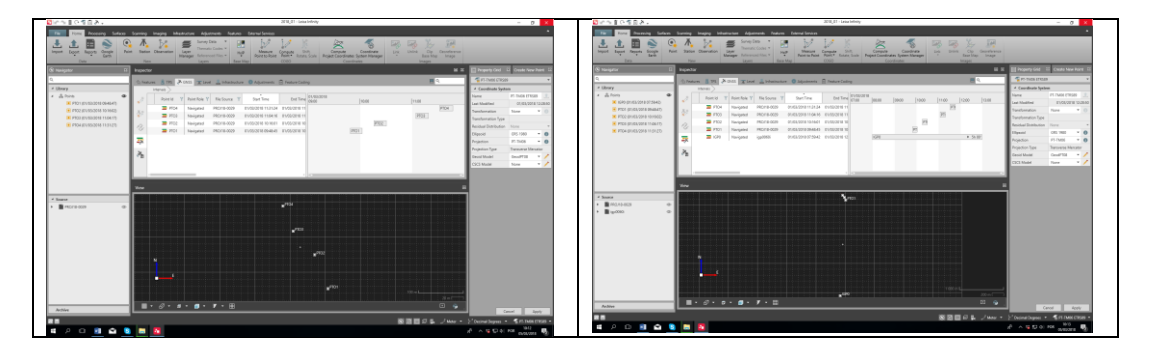

#### 5. Processar os dados (Processing)

Sobre o nome do ponto referencia selecionar na barra superior "reference". No painel do lado direito definir "Point Role" Control e alterar as coordenadas do ponto. No final fazer "Apply"

Alterar o estado dos pontos a coordenar para "Rover" e "Point Role" para Navigated.

36 \* \* **⊼** Re 小 小 小 SPP Point Id Point Role Y File Source Start Time End Time 01/03 **5** IG PTO1 (01/03/2018 09:48:47) 01/03/2018 11:04:16 01/03/2018 1 01/03/2018 10:16:01 01/03/2018 1 01/03/2018 09:48:45 01/03/2018 1 PROJ18-0029 PROJ18-0029 PROJ18-0029 PTO2 (01/03/2018 10:16:02) PT PTO3 (01/03/2018 11:04:17) PTC4 (01/03/2018 11:31:27) PTO1 ×, m 0 11 PROJ18 igp0060i VMF with GPT Automatic Model OK Ⅲ・♂・◎・◎・▼・⊞ • **0000**,/w 🕺 😒 🛤 

Verificar os parâmetros de processamento em "Strategy"

Importar as orbitas precisas

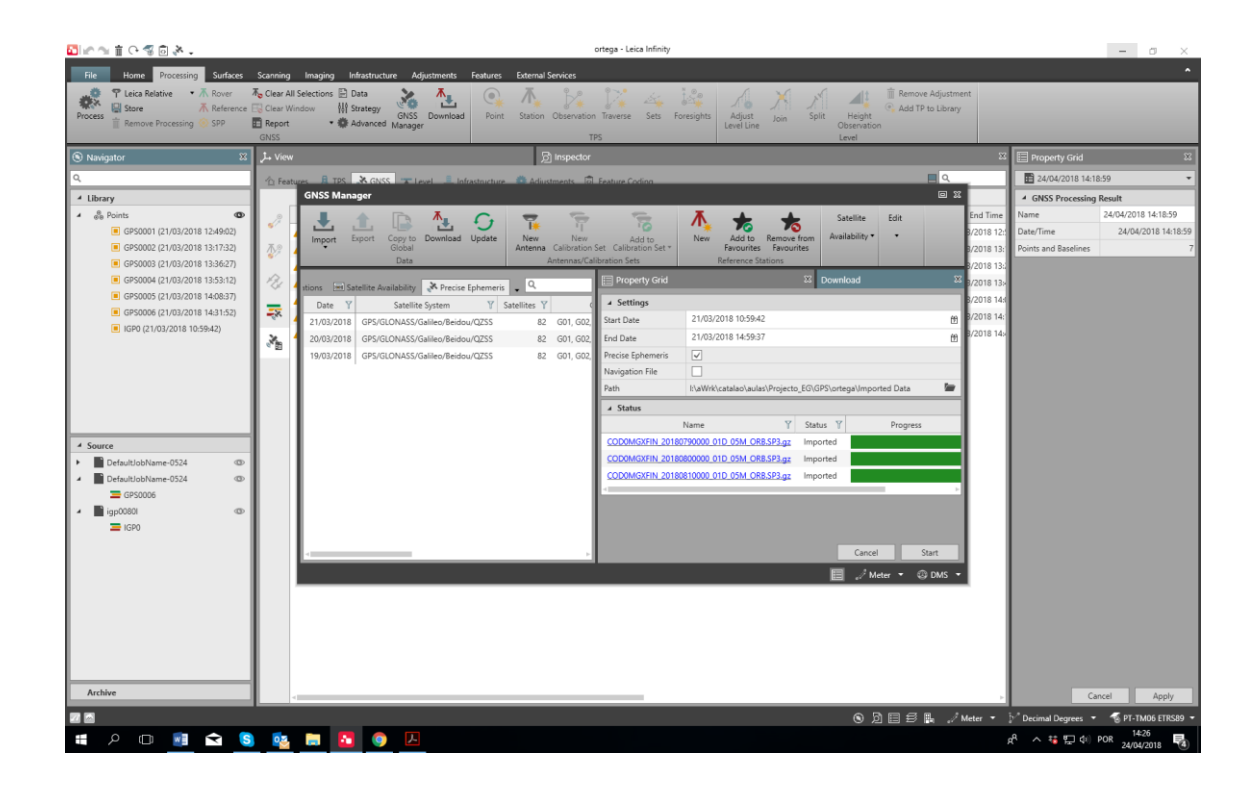

Para processar os dados fazer: "Process"

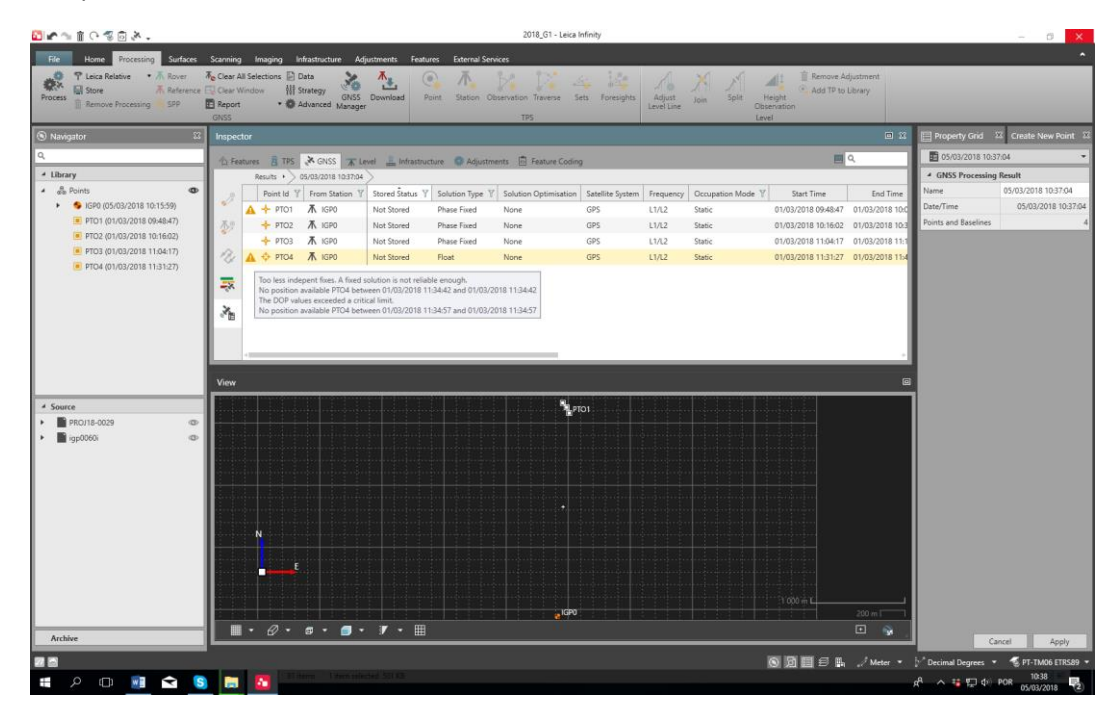

Neste caso os pontos PT01 e PT04 têm avisos. Antes de guardar o resultado em "Store" os avisos deverão ser corrigidos. Se não for possível corrigir os avisos os pontos deverão ser eliminados. Neste caso o ponto 4 foi observado de baixo de árvores e por isso não tem o numero mínimo de observações paras e poder calcular a coordenada com a qualidade exigível num posicionamento estático.

No final os pontos devem ser guardados : "Store" (botão direito do rato)

#### 6. Resultados (Results)

Analisar os resultados: "Report"

Exportar os resultados: Home > Export > escolher o formato e o nome do ficheiro.

### Processamento dados GPS no Leica Geo Office

Passos:

- 2. Criar projecto
- 3. Importar dados
  - a. Data Exchange manager (serial ports, settings)
- 4. Análise dos dados
- 5. Importação para o project
- 6. Preparação do processamento
- 7. Processamento
- 8. Análise do processamento
- 9. Ajustamento
- 10. Exportação

#### 1. Criar um novo Projecto (New Project)

| New Project                                                       | New Project                                                       |
|-------------------------------------------------------------------|-------------------------------------------------------------------|
| General Coordinates Dictionary Background Image Codelist Template | General Coordinates Dictionary Background Image Codelist Template |
| Project Name: JC01                                                | Coordinate System: ETRS89 View                                    |
| D:\aWrk\catalao\aulas\Projecto_EG\trabalhosalunos\2011            | Transformation: -                                                 |
|                                                                   | Residuals: No distribution                                        |
|                                                                   | Local ellipsoid: GRS 1980 Geoid model: GeodPt08                   |
| Automatic Coordinate Averaging:                                   | Projection: PT-TM06 CSCS model: -                                 |
| Max. Distance between different solutions (Position): 0.075 m     | Compute modified grid coordinates:                                |
| Max. Distance between different solutions (Height): 0.075 m       | Average combined factor: 1.0                                      |
| Averaging Method: Weighted 💌                                      | Northing shift: 0.0 m                                             |
|                                                                   | Easting shift: 0.0 m                                              |
| Time Zone: 0 + h 0 + min                                          |                                                                   |
| OK Cancel                                                         | OK Cancel                                                         |

- 2. Importar dados (Import)
  - i. Raw data

#### Coordenadas da estação de CASCAIS, IGP, FCUL

| GRS80/PTTM06    | CASCAIS            | IGP              | FCUL             |
|-----------------|--------------------|------------------|------------------|
| Latitude        | 38° 41' 36.28293'' | 38° 43′ 33.68565 | 38° 45′ 23.27103 |
| Longitude       | -9° 25′ 6.68509''  | -9°9 30.67948    | -9°9 24.74894    |
| h (elipsoidal)  | 77.064 / 76.043    | 178.862          | 155.582          |
| H (ortometrica) | 23.689             | 125.471          | 102.170          |
| М               | -111831.916        | -89170.497       | -88989.446       |
| Р               | -107442.112        | -104106.957      | -100729.238      |

Ver site EUREF (<u>www.epncb.oma.be</u>)

Dados igs.bkg.bund.de/EUREF/obs/ (data Access BKG-EUREF-OBS)

Conversão CRX2RNX -> CASC0830.10d

Site da RENEP: <u>http://renep.dgterritorio.gov.pt/</u>

Dados DGT: <u>ftp://ftp.igeo.pt</u> - > RENEP -> nome da estacao (IGP0, CASC, PALM)

Site FCUL: <a href="http://enggeoespacial.fc.ul.pt/">http://enggeoespacial.fc.ul.pt/</a>

Dados FCUL: <a href="http://ftp01.fc.ul.pt/gpsdata/">http://ftp01.fc.ul.pt/gpsdata/</a>

## Configuração do LGO Geo Office

Sistema de Coordenadas

#### 1. Geoids

ii. Inserir o modelo de geóide para Portugal continental (GeodPT08)

| Geoid Model properties  | ? <mark>×</mark>                              |
|-------------------------|-----------------------------------------------|
| General Extents         | 1                                             |
| Name:                   | GeodPt08                                      |
| Coordinate Type:        | Geodetic                                      |
| Ellipsoid:              | GRS 1980 💌                                    |
| Apply on the local side | <u>N</u>                                      |
| Interpolation Method:   | Bi-linear                                     |
| File Path:              | vaWrk\catalao\texto\leica\GeodPt\GeodPT08.GEM |
| Note:                   |                                               |
| Last Modified:          | 21.02.2011 11:57:22                           |
|                         |                                               |
|                         | OK Cancel                                     |

#### 2. Projections

iii. Definir o sistema de projecção : PTTM06

| Projection properties   |                     | ? ×    |
|-------------------------|---------------------|--------|
| General                 |                     |        |
| Name:                   | РТ-ТM06             | _      |
| Туре:                   | ТМ                  | -      |
| False Easting:          | 0.0                 | m      |
| False Northing:         | 0.0                 | m      |
| Latitude of Origin:     | 39° 40′ 5.73000″ N  | 3      |
| Central Meridian:       | 8° 7 59.19000'' W   | 3      |
| Zone Width:             | 6° 0' 0.0"          | -      |
| Scale Factor at Origin: | 1.0                 |        |
|                         |                     |        |
|                         |                     |        |
| Last Modified:          | 21.02.2011 12:00:31 |        |
|                         | ОК                  | Cancel |

## 3. Coordinate System

| Coordinate System properties |                     |  |  |  |  |
|------------------------------|---------------------|--|--|--|--|
| General                      |                     |  |  |  |  |
| Name:                        | ETRS89              |  |  |  |  |
| Transformation:              | None                |  |  |  |  |
| Trans. Type:                 | Ð                   |  |  |  |  |
| Residuals:                   | No distribution     |  |  |  |  |
| Local Ellipsoid:             | GRS 1980 💌          |  |  |  |  |
| Projection:                  | PT-TM06             |  |  |  |  |
| Proj. Type:                  | TM                  |  |  |  |  |
| Geoid Model:                 | GeodPt08            |  |  |  |  |
| CSCS Model:                  | None                |  |  |  |  |
| Note:                        |                     |  |  |  |  |
| Last Modified:               | 21.02.2011 12:03:27 |  |  |  |  |
| -                            | OK Cancel           |  |  |  |  |

iv. Actualizar ou verificar a correcção do sistema de coordenadas

#### 4. Criar uma antena

#### v. Antenas > New

#### (os parâmetros importantes são o centro de fase)

| Antenna properties                |             |   |                    |        | ? ×    |  |  |
|-----------------------------------|-------------|---|--------------------|--------|--------|--|--|
| General Additional corrections    |             |   |                    |        |        |  |  |
| Name:                             | GS15 Pillar |   | Horizontal offset: | 0.0    | m      |  |  |
| IGS name:                         | LEIGS15     |   | Vertical offset:   | 0.0    | m      |  |  |
| Serial number:                    |             |   |                    |        |        |  |  |
| Setup id:                         | 0 *         |   | 🗌 L1 only          |        |        |  |  |
| Phase center offsets L1 L2        |             |   |                    |        |        |  |  |
| Vertical:                         | 0.2021      | m | Vertical:          | 0.2007 | m      |  |  |
| North:                            | 0.0         | m | North:             | 0.0    | m      |  |  |
| East:                             | 0.0         | m | East:              | 0.0    | m      |  |  |
| Corrections: Bevation and azimuth |             |   |                    |        |        |  |  |
|                                   |             |   |                    | ОК     | Cancel |  |  |

Antena AT504 (serial 959)

L1: 0.110 m

L2: 0.128 m

#### 5. Processar os dados (GPS-Proc)

Definir ponto de referência (FCUL)

Sobre o nome do ponto referencia, botão do lado direito do rato, "Edit Point" e definir o tipo de coordenadas e as coordenadas.

Point Class: Control

Coordinate type: Grid (local)

Coordinate Format: Easting, Northing, Height

Na janela do tempo (do lado direito) seleccionar as estações "Reference" e "Rover" (botão direito do rato)

Verificar os "Processing parameters" (Menu Principal, GPS-Proc, Processing Parameters)

Processar os dados: Menu Principal, GPS-Proc, Processing

#### 6. Resultados (Results)

Fazer "Store" para guardar os resultados

Analisar os resultados : baselines, Report, etc...

Para alterar as coordenadas para cartográficas selecionar em:

Menu principal, View, Coordinate System e Coordinate Type.

Exportar os resultados: Menu principal, Export, Export ASCII, Settings (alterar para o pretendido) e fazer Export.